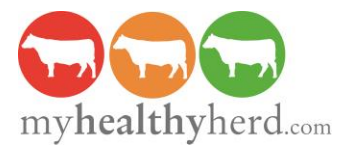

## Sign-Up Instructions for Farmers

1) Go to <u>www.myhealthyherd.com</u> and click on the 'Join Now' button in the top right hand corner. You will be taken to the following screen:

|                                                                                                    | 🔂 🔂 🍝                                                                                                    |
|----------------------------------------------------------------------------------------------------|----------------------------------------------------------------------------------------------------|
| Email address   Or may login with your existing (if first last postcode) usemame until you have a new one   Password      Yes me logged in   Yayster our seeserst | New to My Healthy Herd?     9. Sign up with MyHealthy-lead com for free     9. Stat building your here health plan straight away.     4. Access great features supporting successful term management.     3. Join housed of other terms already registered with MHH     • No payment or oredit card required. |
| Log In                                                                                                    | Register Free as a Farmer Register as a Vet                                                                                                    |
|                                                                                                    | © 2014 myheatthyherd.com Itd (8.24)                                                                                                    |

2) Select 'Register Free as a Farmer' and enter the information requested on the subsequent page:

| irst Name                                                         | Last Name |   |
|-------------------------------------------------------------------|-----------|---|
| Carm Name                                                         |           |   |
| Primary Herd Type                                                 |           |   |
| Plesse Select                                                     |           | • |
| mail adures                                                       |           |   |
| our adoutation entral to talle adortess<br>Pais sword             |           |   |
| assenotis are required to be a minimum of 3 characters in length. |           |   |
| nnin Password                                                     |           |   |
| Revistor me                                                       |           |   |

3) When you click on 'Register Me', you will be sent an email to activate your account

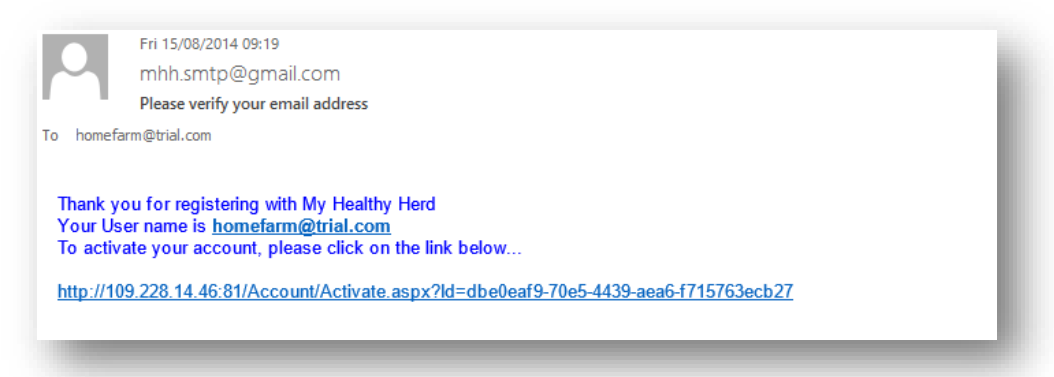

N.B. If your email does not arrive, please check your 'spam' folder. (You have the option to resend the activation email if necessary.)

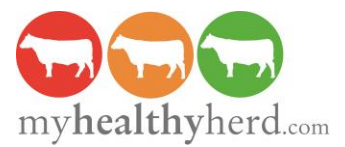

4) Clicking on the link contained within this email takes you to the following page:

| arm Name        | Herd Type - Primary |
|-----------------|---------------------|
| Blaby Spinneys  | Dairy               |
| ddress - Line 1 | Herd Name           |
|                 |                     |
| ddress - Line 2 | Assurance Type      |
|                 | Red Tractor         |
| own / City      | CPH Number          |
|                 |                     |
| County Postcode | Veterinary Practice |
| Unknown •       | Please Select       |

5) Having entered these details, you can choose either to start using the program or add more herd details in 'Full Setup'

N.B. in some cases, your farm details may have been previously registered (e.g. by your vet or as part of a funded health scheme); where the information you provide matches existing details in the database, you will see the screen below. If this *is* the correct farm, you should select the 'Yes' button to avoid duplicate farms being registered on the system.

| Farm Name        | Post Code             |
|------------------|-----------------------|
| Blaby Spinneys   | Le14 3bg              |
| Address - Line 1 | Country               |
| Main Road        | United Kingdom        |
| Address - Line 2 | Farm Email Address    |
| Blaby            | no@email.address      |
| Fown / City      | Vet Email Address     |
| Leicester        | info@myhealthyerd.com |
| County           | CPH Number            |
| Unknown          | 0 0 0                 |

Should you encounter any difficulties, please send an email to <u>enquiries@myhealthyherd.com</u> and we will get back to you as soon as possible.